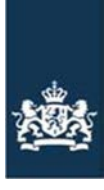

Rijksdienst voor Ondernemend Nederland

# Handleiding

Naam bestand: Horend bij: Website:

Handleiding basispremie en/of eco-regeling intrekken GLB 2023 Stappenplan GLB-aanvraag 2023 GLB-subsidies 2023 aanvragen

### Stap 3.1.1: Wilt u uw basispremie en/of eco-regeling (gedeeltelijk) intrekken?

Ga in de Gecombineerde opgave eerst naar het onderdeel Grond > Regelingen per perceel. Daar geeft u aan op welke percelen u de basispremie en/of eco-regeling intrekt. In het voorbeeld hieronder ziet u dat alleen op perceel 170 de basispremie en de eco-regeling is aangevraagd. Dit herkent u aan de gekleurde letter 'B' en 'E'. Bij het betreffende perceel klikt u aan de rechterkant op het potloodje.

#### Gecombineerde opgave 2023

Machines en precisielandbouw

Ondertekenen en versturen

|                                               |                           |                                                             |                  |                                                  |                                                            |                                                                  |                                         | ſ                                 | Hulp nodig?             |  |
|-----------------------------------------------|---------------------------|-------------------------------------------------------------|------------------|--------------------------------------------------|------------------------------------------------------------|------------------------------------------------------------------|-----------------------------------------|-----------------------------------|-------------------------|--|
| < Terug naar de website                       |                           |                                                             |                  |                                                  |                                                            |                                                                  |                                         |                                   |                         |  |
|                                               | Rege                      | lingen per pe                                               | erce             | el                                               |                                                            |                                                                  |                                         |                                   | <b>H</b>                |  |
| Startpagina                                   |                           | 0 1 1                                                       |                  |                                                  |                                                            |                                                                  |                                         |                                   |                         |  |
| Uw gegevens                                   |                           |                                                             |                  |                                                  |                                                            |                                                                  |                                         |                                   |                         |  |
| Bedrijfsvoering                               | Voor welk                 | Voor welke regelingen wilt u dat uw percelen meetellen?     |                  |                                                  |                                                            |                                                                  |                                         |                                   |                         |  |
| Biologische landbouw                          | Bij elk per<br>uitleg wat | rceel ziet u voor welke (<br>t u moet doen om een           | GLB-re<br>percee | geling een perceel kar<br>I goed op te geven. Na | n meetellen. En of e<br>Idat u <mark>h</mark> et perceel h | een perceel kan meetellen voor<br>eeft opgeslagen, ziet u voor w | de mestwetgeving<br>elke regelingen het | g. In de legend<br>: perceel meet | la vindt u een<br>telt. |  |
| Dieren                                        |                           |                                                             |                  |                                                  |                                                            |                                                                  |                                         |                                   |                         |  |
| Regelingen GLB                                | Legenda:                  | Legenda:                                                    |                  |                                                  | Regelingen GLB en mest:                                    |                                                                  |                                         |                                   |                         |  |
| Grond                                         | V Perce                   | Perceel nog niet opgegeven of opgeslagen.                   |                  |                                                  | B Perceel kan meetellen voor de basispremie                |                                                                  |                                         |                                   |                         |  |
| Uw percelen                                   | Percer                    | 🕜 Perceel aanpassen.                                        |                  |                                                  | B Perceel opgegeven voor de basispremie                    |                                                                  |                                         |                                   |                         |  |
| Regelingen per perceel                        | Perce                     | Perceel opgegeven en opgeslagen.                            |                  |                                                  | E Perceel kan meetellen voor de eco-regeling               |                                                                  |                                         |                                   |                         |  |
| Overzicht CLB sogelingen                      | Perce                     | A Perceel heeft een melding.                                |                  |                                                  | E Perceel opgegeven voor de eco-regeling                   |                                                                  |                                         |                                   |                         |  |
| overzicht GLB regeningen                      | Perce                     | 😵 Perceel door u aangepast. Controleer dit perceel opnieuw. |                  |                                                  | Bw Perceel kan meetellen voor de brede weersverzekering    |                                                                  |                                         |                                   |                         |  |
| Overzicht Mest en grond                       |                           |                                                             |                  |                                                  |                                                            | Bw Perceel opgegeven voor                                        | de brede weersver                       | zekering                          |                         |  |
| Appels en peren                               |                           |                                                             |                  |                                                  |                                                            | M Perceel kan meetellen v                                        | oor de mestwetgev                       | ring                              |                         |  |
| Oppervlakte en aantal appel- en<br>perenbomen |                           |                                                             |                  |                                                  |                                                            | M Perceel opgegeven voor                                         | de mestwetgeving                        | 1                                 |                         |  |
| Beregening                                    |                           |                                                             |                  |                                                  |                                                            |                                                                  |                                         |                                   |                         |  |
| Drainage                                      | Status                    | Naam - nummer                                               | -                | Gewas                                            |                                                            | Oppervlakte                                                      | Regelingen                              | Melding                           | Aanpassen               |  |
| Bodembewerking en -bedekking op<br>bouwland   |                           | boom - 1008                                                 |                  | Bos- en haagplanter                              | 1, open grond (1067                                        | r) 0,0070 ha                                                     | B 0,0000 ha                             | <b>A</b>                          | 2                       |  |
| Mest                                          |                           |                                                             |                  |                                                  |                                                            |                                                                  |                                         |                                   |                         |  |
| Tuinbouw                                      |                           |                                                             |                  |                                                  |                                                            |                                                                  | M 0,0000 ha                             |                                   |                         |  |
| Marchinese and state of a                     |                           | Perceel - 170                                               |                  | Grasland, blijvend (a                            | 65)                                                        | 3,7170 ha                                                        | <b>B</b> 3,7170 ha                      |                                   | 61                      |  |

V

 $\checkmark$ 

8

Pagina 1 van 5

4

3,7170 ha 🖪 3,7170 ha

E 3,7170 ha

M 0,0000 ha

<u>Uitloggen</u>

Controleer nu of het vinkje van de basispremie en/of eco-regeling op het perceel uitstaat. In het voorbeeld hieronder ziet u dat de basispremie en de eco-regeling is aangevinkt.

| Terug naar Regelingen per perceel                                                                                                    |                                                                   |                       |                                      |                |
|----------------------------------------------------------------------------------------------------|-------------------------------------------------------------------|-----------------------|--------------------------------------|----------------|
| LB-regelingen                                                                                                    |                                                                   | -                     |                                      |                |
| 3 Basispremie                                                                                                    |                                                                   |                       |                                      |                |
| Dit perceel kunt u laten meetellen voor de<br>vinkje weg.                                                                                                    | e basispremie. Wilt u dit niet? Haa                               | l dan het 🔋 🚺         |                                      |                |
| Basispremie                                                                                                    |                                                                   |                       |                                      | C Part         |
| E Eco-regeling                                                                                                    |                                                                   |                       |                                      | and the second |
| Wilt u dit perceel laten meetellen voor de activiteit(en).                                                                                                    | eco-regeling? Zet een vinkje en k                                 | ies de eco-           |                                      |                |
| Eco-regeling                                                                                                    |                                                                   | 0                     |                                      |                |
| Uw perceel ligt in gebied                                                                                                    | 3                                                                 | 0                     |                                      |                |
| Welke eco-activiteit(en) kiest u op dit<br>perceel?                                                                                                    |                                                                   | •                     |                                      |                |
|                                                                                                    | Grasklaver                                                        | 💼 Verwijderen         |                                      |                |
|                                                                                                    | Maak een keuze                                                    | ♥                     |                                      |                |
| et-productieve grond                                                                                                    |                                                                   |                       |                                      | 1              |
| wilt u dit perceel opgeven als niet-produc                                                                                                    | ttieve grondr Zet een vinkje.                                     |                       |                                      |                |
| Niet-productieve grond                                                                                                    |                                                                   |                       | A THE SAME                           |                |
| ede weersverzekering                                                                                                    |                                                                   |                       |                                      |                |
| U heeft de brede weersverzekering niet aa                                                                                                    | angevraagd.                                                       |                       |                                      |                |
|                                                                                                    |                                                                   |                       |                                      |                |
| est                                                                                                    |                                                                   |                       |                                      |                |
| lest<br>atuurgrond en primaire waterkeringen                                                                                                    |                                                                   |                       |                                      |                |
| lest<br>atuurgrond en primaire waterkeringen<br>Heeft u dit perceel als natuurgrond in geb                                                                                                    | ruik? Of als een primaire waterke                                 | ring zonder           |                                      |                |
| lest<br>atuurgrond en primaire waterkeringen<br>Heeft u dit perceel als natuurgrond in geb<br>feitelijke beschikkingsmacht? Zet een vink                                                                                  | ruik? Of als een primaire waterke<br>kje.                         | ring zonder           |                                      |                |
| lest<br>atuurgrond en primaire waterkeringen<br>Heeft u dit perceel als natuurgrond in geb<br>feitelijke beschikkingsmacht? Zet een vink                                                                                  | ruik? Of als een primaire waterke<br>kje.                         | ring zonder           |                                      |                |
| lest<br>atuurgrond en primaire waterkeringen<br>Heeft u dit perceel als natuurgrond in geb<br>feitelijke beschikkingsmacht? Zet een vink<br>Natuurgrond<br>Primaire waterkering zonder feitelijke                         | ruik? Of als een primaire waterke<br>kje.<br>beschikkingsmacht    | ring zonder<br>i<br>i |                                      |                |
| lest<br>atuurgrond en primaire waterkeringen<br>Heeft u dit perceel als natuurgrond in geb<br>feitelijke beschikkingsmacht? Zet een vink<br>Natuurgrond<br>Primaire waterkering zonder feitelijke<br>Isfaatdifferentiatie | vruik? Of als een primaire waterke<br>kje.<br>• beschikkingsmacht | ring zonder<br>i<br>i | A0/0<br>Schaal: 11825                |                |
| lest atuurgrond en primaire waterkeringen Heeft u dit perceel als natuurgrond in geb feitelijke beschikkingsmacht? Zet een vin Natuurgrond Primaire waterkering zonder feitelijke vsfaatdifferentiatie                    | vruik? Of als een primaire waterke<br>kje.<br>• beschikkingsmacht | ring zonder<br>i<br>i | 0<br>5<br>Schaal: 1:1825<br>Locatie: | 7              |

Ziet u het onderstaande in beeld? Dan is het gelukt om de basispremie en de eco-regeling op het betreffende perceel in te trekken.

| GLB-regelingen                                                                                             |
|----------------------------------------------------------------------------------------------------|
| B Basispremie                                                                                              |
| Dit perceel kunt u laten meetellen voor de basispremie. Wilt u dit niet? Haal dan het<br>vinkje weg.       |
| Basispremie                                                                                                |
| E Eco-regeling                                                                                             |
| Wilt u dit perceel laten meetellen voor de eco-regeling? Zet een vinkje en kies de eco-<br>activiteit(en). |
| Eco-regeling                                                                                               |
| Moet u op meer percelen de GLB-subsidie uitvinken? Klik dan op 'Opslaan en volgend perceel                 |

Herhaal de controle op alle andere percelen totdat u weer terugkeert in het overzicht. Is de aanpassing bij één perceel van toepassing? Dan klikt u op 'Opslaan'.

Annuleren Opslaan Opslaan en volgend perceel >

Heeft u bij de percelen waar het om gaat de vinkjes uitgezet? Dan ziet u in het overzicht dat de letters 'B' en/of 'E' grijs zijn geworden.

| Gecombineerde opgave 2023                   |                              |                                                                                                    |                                   |                                              |                                             |         | <u>Uitloggen</u> |  |  |  |
|---------------------------------------------|------------------------------|----------------------------------------------------------------------------------------------------|-----------------------------------|----------------------------------------------|---------------------------------------------|---------|------------------|--|--|--|
|                                             |                              |                                                                                                    |                                   |                                              |                                             |         |                  |  |  |  |
| C Terug naar de website                     |                              |                                                                                                    |                                   |                                              |                                             | L       | Hulp nodig?      |  |  |  |
| Startpagina 🗸                               | Regelingen per perceel       |                                                                                                    |                                   |                                              |                                             |         | i                |  |  |  |
| Uw gegevens                                 |                              |                                                                                                    |                                   |                                              |                                             |         |                  |  |  |  |
| Bedriifsvoering                             | Voor welke                   | Voor welke regelingen wilt u dat uw percelen meetellen?                                                                                                    |                                   |                                              |                                             |         |                  |  |  |  |
| Biologische landbouw                        | Bij elk perc<br>uitleg wat i | Bij elk perceel ziet u voor welke GLB-regeling een perceel kan meetellen. En of een perceel kan meetellen voor de mestwetgeving. In de le<br>uitleg wat u moet doen om een perceel goed op te geven. Nadat u het perceel heeft opgeslagen, ziet u voor welke regelingen het perceel / |                                   |                                              |                                             |         |                  |  |  |  |
| Dieren 🗸                                    |                              |                                                                                                    |                                   |                                              |                                             |         |                  |  |  |  |
| Regelingen GLB                              | Legenda:                     |                                                                                                    |                                   | Regelingen GLB en mest:                      |                                             |         |                  |  |  |  |
| Grond                                       | V Percee                     | Perceel nog niet opgegeven of opgeslagen.                                                                                                    |                                   |                                              | B Perceel kan meetellen voor de basispremie |         |                  |  |  |  |
| Uw percelen 🗸                               | 🗹 Perceel                    | 🗹 Perceel aanpassen.                                                                                                    |                                   |                                              | B Perceel opgegeven voor de basispremie     |         |                  |  |  |  |
| Regelingen per perceel                      | V Percee                     | l opgegeven en opgeslage                                                                                                    | en.                               | E Perceel kan meetellen voor de eco-regeling |                                             |         |                  |  |  |  |
| Overzicht GLB regelingen                    | 🔔 Percee                     | I heeft een melding.                                                                                                    |                                   | E Perceel opgegeven voor de eco-regeling     |                                             |         |                  |  |  |  |
| Overzicht Mest en grond                     | 🚫 Percee                     | l door u aangepast. Contr                                                                                                    | oleer dit perceel opnieuw.        | kan meetellen voor de brede weersverzekering |                                             |         |                  |  |  |  |
| Appels en peren                             |                              |                                                                                                    |                                   | Bw Perceel                                   | opgegeven voor de brede weersverzel         | kering  |                  |  |  |  |
| Oppervlakte en aantal appel- en             |                              |                                                                                                    |                                   | M Perceel                                    | kan meetellen voor de mestwetgeving         | ş       |                  |  |  |  |
| perenbomen                                  |                              |                                                                                                    |                                   | M Perceel                                    | opgegeven voor de mestwetgeving             |         |                  |  |  |  |
| Beregening                                  |                              |                                                                                                    |                                   |                                              |                                             |         |                  |  |  |  |
| Drainage                                    | Status                       | Naam - nummer                                                                                                    | <ul> <li>Gewas</li> </ul>         |                                              | Oppervlakte Regelingen                      | Melding | Aanpassen        |  |  |  |
| Bodembewerking en -bedekking op<br>bouwland |                              | boom - 1008                                                                                                    | Bos- en haagplanten, open grond ( | 1067)                                        | 0,0070 ha 🛛 0,0000 ha                       | 4       | 2                |  |  |  |
| Mest                                        |                              |                                                                                                    |                                   |                                              | Bw                                          |         |                  |  |  |  |
| Tuinbouw                                    |                              |                                                                                                    |                                   |                                              | M 0,0000 ha                                 |         |                  |  |  |  |
| Machines en precisielandbouw                |                              | Perceel - 170                                                                                                    | Grasland, blijvend (265)          |                                              | 3,7170 ha 🔋 3,7170 ha                       | 4       | 2                |  |  |  |
| Ondertekenen en versturen 😵                 |                              |                                                                                                    |                                   |                                              | E 3,7170 ha<br>Bw<br>M 0,0000 ha            |         |                  |  |  |  |

#### Controleren mestplaatsingsruimte

Heeft u bij uw oppervlakte voor de mestplaatsingsruimte rekening gehouden met de bufferstroken? Bij percelen langs waterlopen heeft u zelf de oppervlaktes moeten aanpassen in de Gecombineerde opgave in het onderdeel waar u nu bent. Heeft u bij de Opgegeven oppervlakte Mest de oppervlakte van de bufferstrook hierin verrekend? Zo nee, pas uw oppervlakte dan aan in het veld "Opgegeven oppervlakte Mest" naar de situatie zoals u denkt dat het moet zijn. Bekijk een voorbeeld op <u>https://www.rvo.nl/onderwerpen/bufferstroken/bufferstroken-mijn-percelen.</u>

| Verberg kaart         Len aantal gegevens hebben wij al voor u ingevuld. Bent u klaar met invullen en kloppen de gegever Ga dan naar Opslaan of Opslaan en volgend perceel.         Gebruikstitel       Eigendom         Gewas       Grasland, blijvend         Berekende oppervlakte       0,1908       ha         Voorgestelde oppervlakte GLB       0,1841       ha       i         Image: De voorgestelde oppervlakte is kleiner dan de berekende oppervlakte. U heeft het perceel (or een deel hiervan) buiten de topografische grens ingetekend. Volgens onze gegevens is het deel buiten de topografische grens geen subsidiabele oppervlakte.         Voorgestelde oppervlakte Mest       0,1841       ha       i         Image: De voorgestelde oppervlakte is kleiner dan de berekende oppervlakte.       Voergestelde oppervlakte is kleiner dan de berekende oppervlakte.       Voergestelde oppervlakte Mest       0,1841       ha       i         Image: De voorgestelde oppervlakte is kleiner dan de berekende oppervlakte.       De voorgestelde oppervlakte grens geen subsidiabele oppervlakte.       is het deel buiten de topografische grens ingetekend. Volgens onze gegevens is het deel buiten de topografische grens geen subsidiabele oppervlakte.                                                                                                    |
|----------------------------------------------------------------------------------------------------|
| Een aantal gegevens hebben wij al voor u ingevuld. Bent u klaar met invullen en kloppen de gegever.         Ga dan naar Opslaan of Opslaan en volgend perceel.       Eigendom         Gebruikstitel       Eigendom         Gewas       Grasland, blijvend         Berekende oppervlakte       0,1908       ha         Voorgestelde oppervlakte GLB       0,1841       ha       i         i       De voorgestelde oppervlakte is kleiner dan de berekende oppervlakte. U heeft het perceel (o een deel hiervan) buiten de topografische grens ingetekend. Volgens onze gegevens is het deel buiten de topografische grens geen subsidiabele oppervlakte.         Voorgestelde oppervlakte Mest       0,1841       ha       i         i       De voorgestelde oppervlakte is kleiner dan de berekende oppervlakte. U heeft het perceel (o een deel hiervan) buiten de topografische grens ingetekend. Volgens onze gegevens is het deel buiten de topografische grens geen subsidiabele oppervlakte.                                                                                                    |
| Gebruikstitel       Eigendom         Gewas       Grasland, blijvend         Berekende oppervlakte       0.1908       ha         Voorgestelde oppervlakte GLB       0.1841       ha       i         De voorgestelde oppervlakte is kleiner dan de berekende oppervlakte. U heeft het perceel (oppervlakte is kleiner dan de berekende. Volgens onze gegevens is het deel buiten de topografische grens gingetekend. Volgens onze gegevens is het deel buiten de topografische grens gens ubsidiabele oppervlakte.         Voorgestelde oppervlakte is kleiner dan de berekende oppervlakte. U heeft het perceel (oppervlakte is kleiner dan de berekende oppervlakte. U heeft het perceel (oppervlakte is kleiner dan de berekende oppervlakte. U heeft het perceel (oppervlakte is kleiner grens ingetekend. Volgens onze gegevens is het deel buiten de topografische grens ingetekend. Volgens onze gegevens is het deel buiten de topografische grens gens ubsidiabele oppervlakte. U heeft het perceel (oppervlakte is kleiner grens gens ubsidiabele oppervlakte. U heeft het perceel (oppervlakte is kleiner grens gens ubsidiabele oppervlakte. U heeft het perceel (oppervlakte is kleiner grens gens ubsidiabele oppervlakte. U heeft het perceel (oppervlakte is kleiner grens gens ubsidiabele oppervlakte. U heeft het perceel (oppervlakte. U heeft het perceel (oppervlakte. U heeft |
| Gewas       Grasland, blijvend         Berekende oppervlakte       0,1908       ha         Voorgestelde oppervlakte GLB       0,1841       ha         I       De voorgestelde oppervlakte is kleiner dan de berekende oppervlakte. U heeft het perceel (deel buiten de topografische grens ingetekend. Volgens onze gegevens is het deel buiten de topografische grens geen vervlakte.         Voorgestelde oppervlakte Mest       0,1841       ha         I       De voorgestelde oppervlakte is kleiner dan de berekende oppervlakte.       Volgens onze gegevens is het deel buiten de topografische grens geen vervlakte.         Voorgestelde oppervlakte Mest       0,1841       ha       i         I       De voorgestelde oppervlakte is kleiner dan de berekende oppervlakte. U heeft het perceel (deel buiten de topografische grens ingetekend. Volgens onze gegevens is het deel buiten de topografische grens geen subsidiabele oppervlakte.                                                                                                    |
| Berekende oppervlakte       0,1908       ha         Voorgestelde oppervlakte GLB       0,1841       ha         I       De voorgestelde oppervlakte is kleiner dan de berekende oppervlakte. U heeft het perceel (oreen deel hiervan) buiten de topografische grens ingetekend. Volgens onze gegevens is het deel buiten de topografische grens geen subsidiabele oppervlakte.         Voorgestelde oppervlakte Mest       0,1841       ha         I       De voorgestelde oppervlakte is kleiner dan de berekende oppervlakte.       Impervlakte.         Voorgestelde oppervlakte Mest       0,1841       ha         I       De voorgestelde oppervlakte is kleiner dan de berekende voppervlakte. U heeft het perceel (oreen deel hiervan) buiten de topografische grens ingetekend. Volgens onze gegevens is het deel buiten de topografische grens geen subsidiabele voppervlakte.                                                                                                    |
| Voorgestelde oppervlakte GLB       0.1841       ha         I       De voorgestelde oppervlakte is kleiner dan de berekende oppervlakte. U heeft het perceel (oppervlakte is kleiner dan de berekende oppervlakte. U heeft het perceel (oppervlakte deel buiten de topografische grens geen subsidiabele oppervlakte.         Voorgestelde oppervlakte Mest       0.1841       ha         I       De voorgestelde oppervlakte is kleiner dan de berekende oppervlakte.       been deel hiervan) buiten de topografische grens ingetekend. Volgens onze gegevens is het deel buiten de topografische grens ingetekend. Volgens onze gegevens is het deel buiten de topografische grens ingetekend. Volgens onze gegevens is het deel buiten de topografische grens geen subsidiabele oppervlakte.                                                                                                    |
| <ul> <li>De voorgestelde oppervlakte is kleiner dan de berekende oppervlakte. U heeft het perceel (o een deel hiervan) buiten de topografische grens ingetekend. Volgens onze gegevens is het deel buiten de topografische grens geen subsidiabele oppervlakte.</li> <li>Voorgestelde oppervlakte Mest</li> <li>0.1841</li> <li>ha</li> <li>De voorgestelde oppervlakte is kleiner dan de berekende oppervlakte. U heeft het perceel (o een deel hiervan) buiten de topografische grens ingetekend. Volgens onze gegevens is het deel buiten de topografische grens ingetekend. Volgens onze gegevens is het deel buiten de topografische grens ingetekend. Volgens onze gegevens is het deel buiten de topografische grens geen subsidiabele oppervlakte.</li> </ul>                                                                                                    |
| Voorgestelde oppervlakte Mest       0,1841       ha       i         i       De voorgestelde oppervlakte is kleiner dan de berekende oppervlakte. U heeft het perceel (o een deel hiervan) buiten de topografische grens ingetekend. Volgens onze gegevens is het deel buiten de topografische grens geen subsidiabele oppervlakte.                                                                                                    |
| De voorgestelde oppervlakte is kleiner dan de berekende oppervlakte. U heeft het perceel (<br>een deel hiervan) buiten de topografische grens ingetekend. Volgens onze gegevens is het<br>deel buiten de topografische grens geen subsidiabele oppervlakte.                                                                                                    |
|                                                                                                    |
| Oppervlakte bufferstroken 0,0046 ha                                                                                                    |
| Opgegeven oppervlakte GLB 0,1841 ha                                                                                                    |
| Opgegeven oppervlakte Mest 0,1841 ha                                                                                                    |
| Bufferstroken tellen niet mee voor de Gebruiksnormen. Deze oppervlakte moet u zelf nog<br>aftrekken van de Opgegeven oppervlakte Mest. Bent u het niet eens met de oppervlakte<br>bufferstroken? Geef dit dan hieronder aan. En trek de juiste oppervlakte af van de Opgegeve<br>oppervlakte Mest.                                                                                                    |

Heeft u de bufferstroken apart opgegeven als perceel? En heeft u daarbij zelf de oppervlakte Mest op 0 gezet? Dan hoeft u de mestplaatsingsruimte niet meer te berekenen. De oppervlakte is dan al van de mestplaatsingsruimte af.

## Staat alles nu goed? En staat in het perceelsoverzicht alle vinkjes op groen aan de linkerkant?

- Ga verder met stap 3.2 als u de basispremie en/of eco-regeling op een gedeelte van uw percelen heeft ingetrokken. En u uw mestplaatsingsruimte heeft gecontroleerd op uw percelen met bufferstroken.

- Vervolg stap 3.1.1 als u de basispremie en/of eco-regeling op ál uw percelen heeft ingetrokken. En u uw mestplaatsingsruimte heeft gecontroleerd op uw percelen met bufferstroken. Klik bij het onderdeel Regelingen per perceel op de knop Vorige. Daarna klikt u op het onderdeel Regelingen GLB. Alles wat u heeft veranderd, blijft opgeslagen.

Tot slot past u het antwoord van 'Ja' naar 'Nee' aan bij de basispremie en/of eco-regeling. U heeft nu op de juiste manier de basispremie en/of eco-regeling volledig ingetrokken. Klik daarna op Volgende om verder te gaan naar het onderdeel Grond.

#### Gecombineerde opgave 2023

< Ter

| . Tana ana da unbaixa                             |              |                                                                                                    | [              | Hulp nodig?  |
|---------------------------------------------------|--------------|----------------------------------------------------------------------------------------------------|----------------|--------------|
| < Terug haar de website                           |              | Pagelia and CLP                                                                                                    |                |              |
| Startpagina                                       |              | Regelingen GLB                                                                                                    |                |              |
| Uw gegevens                                       |              | Voor welke regelingen van het GLB wilt u een definitieve aanvraag doen?                                                                                                    |                |              |
| Bedrijfsvoering                                   |              | Dit kan alleen voor regelingen waarvoor u zich uiterlijk 15 juni 2023 heeft aangemeld. Informatie over de voorwaarden van een                                                                            | regeling       | j leest u op |
| Biologische landbouw                              | $\checkmark$ | Gemeenschappelijk landbouwbeleid.                                                                                                    |                |              |
| Dieren                                            | $\checkmark$ | Basispremie en extra betaling eerste 40 hectare                                                                                                    | Ia (           |              |
| Regelingen GLB                                    |              | U doet hiermee ook een definitieve aanvraag voor de extra betaling eerste 40 hectare.                                                                                                    | • O N          | ee           |
| Eco-activiteit: verlengde weidegang<br>melkkoeien |              | Eco-regeling                                                                                                    | al 🔘           |              |
| Extra betaling jonge landbouwers                  |              |                                                                                                    |                | ee           |
| Brede weersverzekering                            |              | Extra betaling jonge landbouwers<br>Dit kan alleen als u eerder een extra betaling ionge landbouwer heeft gekregen.                                                                                      | 🔾 Ja           |              |
| Grond                                             | 8            |                                                                                                    | N              | ee           |
| Mest                                              |              | Behoud van zeldzame landbouwhuisdierrassen<br>Dit kan alleen als u zeldzame underen geiten en leftschannen heeft                                                                                         | Ia (           |              |
| Tuinbouw                                          | $\checkmark$ | Dit kan alleen als û zelûzante funderen, gelten en/or schapen heert.                                                                                                    | 0 N            | ee           |
| Machines en precisielandbouw                      | $\checkmark$ |                                                                                                    | <b>•</b> •     |              |
| Ondertekenen en versturen                         |              | Brede weersverzekening<br>Dit kan alleen als u een brede weersverzekering heeft voor gewassen die u in de open grond teelt.                                                                              | © Ja           | ee           |
|                                                   |              | Om subsidies uit het GLB te ontvangen moet u voldoen aan de voorwaarden van actief landbouwer. Informatie hierover vindt<br>landbouwer 2023.                                                             | u op <u>Ac</u> | <u>tieve</u> |
|                                                   |              | Btw-nummer en moedermaatschappij<br>U heeft zich voor een GLB-regeling aangemeld en/of een regeling aangevraagd. Voor het uitbetalen van de premie of subsidie hebber<br>gegevens nodig over uw bedrijf. | n wij aan      | ivullende    |
|                                                   |              | Heeft uw bedrijf een btw-nummer?                                                                                                    | 🔾 Ja           |              |
|                                                   |              |                                                                                                    | N              | ee           |
|                                                   |              |                                                                                                    |                |              |
|                                                   |              | Hoort bij uw bedrijf een moedermaatschappij die overwegend zeggenschap heeft?                                                                                                    | 🔾 Ja           | 1            |
|                                                   |              |                                                                                                    | N              | ee           |
|                                                   |              | Heeft uw hedrijf overwegend zeggenschan over een dochteronderneming?                                                                                                    |                |              |
|                                                   |              | Here an early even wellen refleriously are certarenered including in the                                                                                                    |                | ee           |
|                                                   |              |                                                                                                    | <b>O</b> 10    |              |
|                                                   |              | < Vorige                                                                                                    |                | Volgende 🕽   |